# NU Library – Printing Workaround for Windows 10 Laptops

If you are trying to add NU's print network to your Windows 10 laptop and getting the error message "Windows Cannot Connect to the Printer," follow these steps as a workaround.

# Step 1: Determine if your Windows 10 laptop is 32-bit or 64-bit:

• Click the Windows button on the lower left corner, then click the gear to access "Settings"

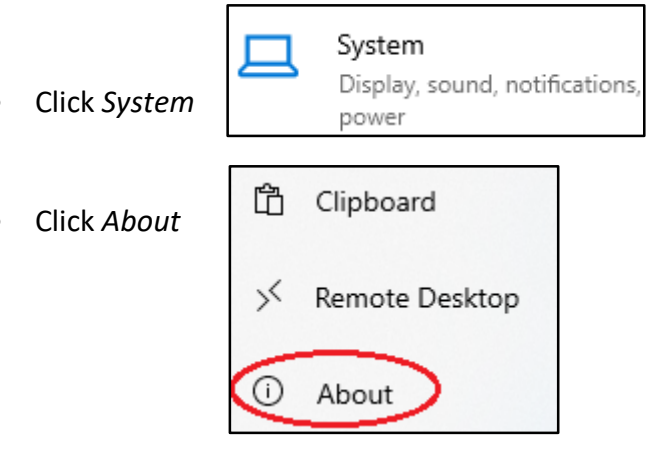

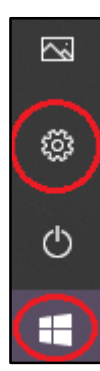

• Under Device Specifications, look at System Type for the words "32-bit" or "64-bit"

| Product ID    | 00331-20091-64708-AA979                      |  |
|---------------|----------------------------------------------|--|
| System type   | 64-bit operating system, x64-based processor |  |
| Pen and touch | Touch support with 2 touch points            |  |

## Step 2: Download and UnZip the Printer Drivers

- Go to <a href="https://www.driverscape.com/download/toshiba-universal-printer-2">https://www.driverscape.com/download/toshiba-universal-printer-2</a>. You can also get there by doing a Google search for "toshiba universal printer 2" (with quotation marks)
- Click the *Download* button
- The drivers will download as a **.zip** file. Make a note of the location that you save the file to.

• Open the Windows **File Explorer** program on your laptop, and navigate to the folder where you downloaded the Zip file. Click the file name to highlight it, then click *Extract all* at the top.

|       |                                                 | Extract                     |                                             | misc           |                    |
|-------|-------------------------------------------------|-----------------------------|---------------------------------------------|----------------|--------------------|
| Share | View                                            | Compressed                  | d Folder Tools                              |                | $\sim$             |
| S     | Pictures<br>Lee - Lit Re<br>database o<br>Extra | views<br>itations<br>act To | Homepage SI<br>chat ad sprin<br>Job Hunting | ides<br>g 2023 | Extract<br>all     |
|       |                                                 |                             |                                             |                |                    |
| 55    |                                                 | Name                        |                                             | ^              |                    |
|       |                                                 | от 🔢                        | SHIBA_e-STUDIC                              | D556_eBx_      | DVDV3_70_winPD.zip |

• You can leave the destination as-is, and click *Extract*.

| $\downarrow$ | Extract Compressed (Zipped) Folders                                         |
|--------------|-----------------------------------------------------------------------------|
|              | Select a Destination and Extract Files                                      |
|              | Files will be extracted to this folder:                                     |
|              | Jsers\jmckewan\Documents\misc\TOSHIBA_e-STUDIO556_eBx_DVDV3_70_winPD Browse |
|              | Show extracted files when complete                                          |
|              | Extract Cancel                                                              |

• If you navigate to the download location, you should see both the Zip file, and a folder, with the same name, containing the extracted files.

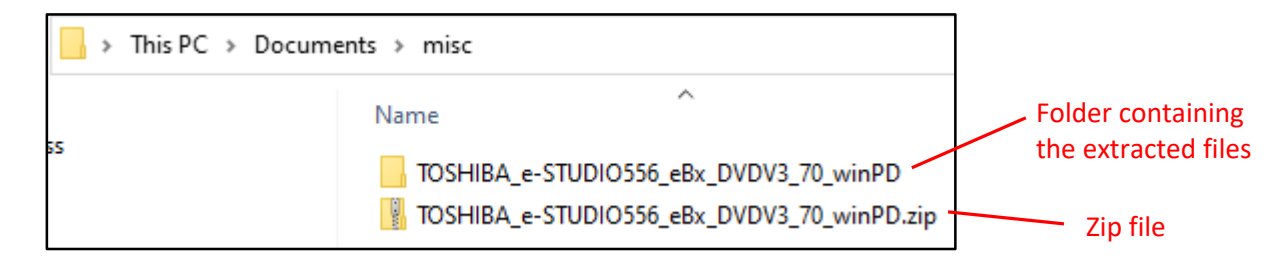

• Remember the location of the folder for later.

### Step 3: Create a Local Port for the Printer

• Click the Windows icon on the lower left corner, and type "control panel"

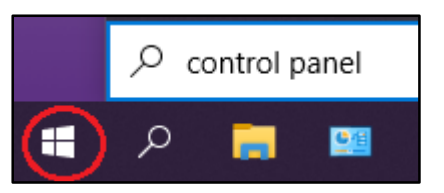

• Click the words "Control Panel" or the word "Open"

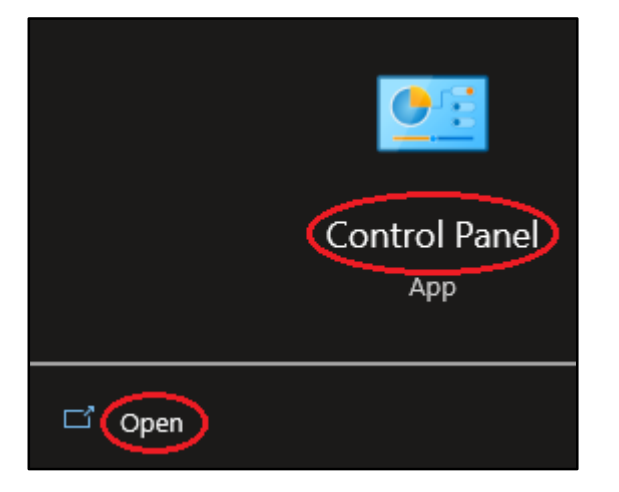

- Under Hardware and Sound click on View devices and printers
- Near the top, click on Add a Printer

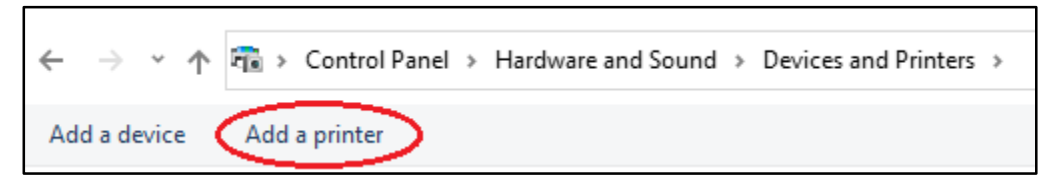

• Click "The Printer that I want isn't listed."

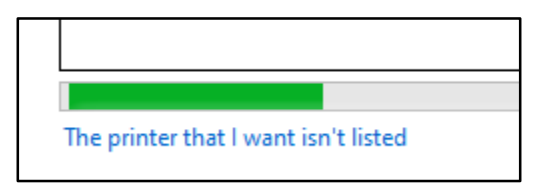

• Select Add a local printer or network printer with manual settings and click Next.

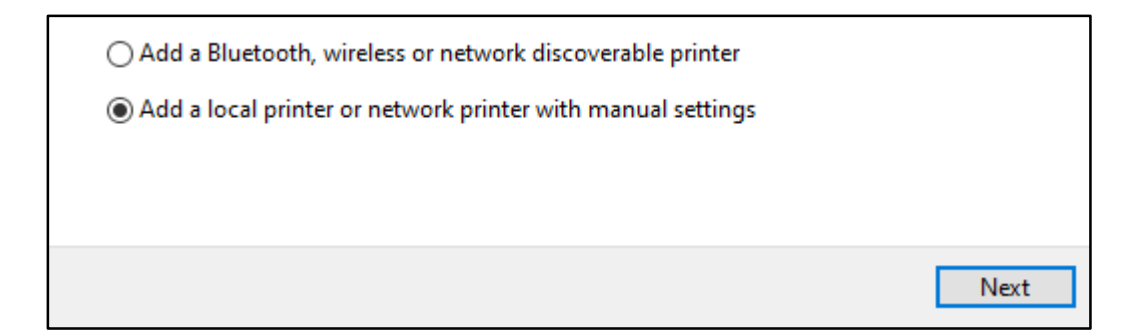

• Click Create a new port. For Type of Port, select Local Port. Then click Next.

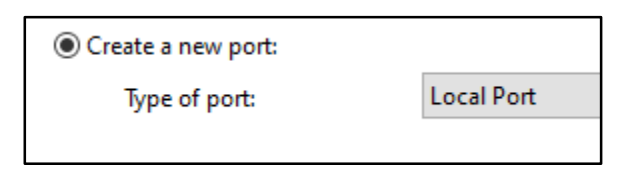

• For the port name, enter: \\printers\HOLD-QUEUE and click OK.

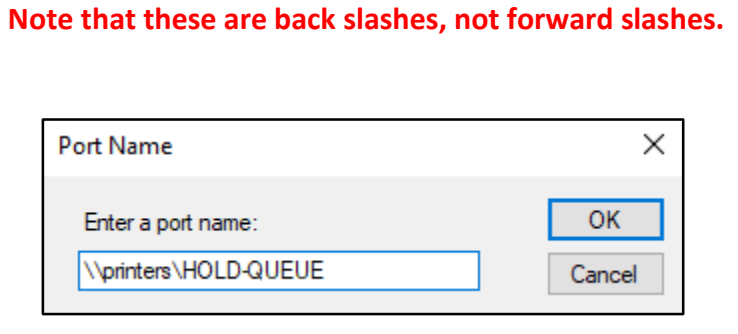

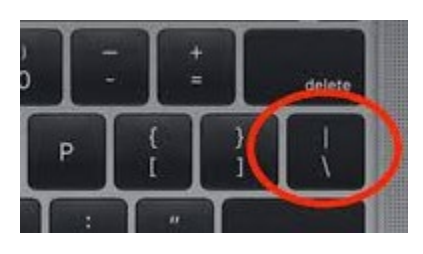

• The next screen asks you to select a printer driver. Click Have Disk.

| instantine printer unver            |                                                                                                    |  |  |  |
|-------------------------------------|----------------------------------------------------------------------------------------------------|--|--|--|
| Choose your printer from            | Choose your printer from the list. Click Windows Update to see more models.                                            |  |  |  |
| To install the driver from a        | To install the driver from an installation CD, click Have Disk.                                                        |  |  |  |
|                                     |                                                                                                    |  |  |  |
|                                     |                                                                                                    |  |  |  |
| Manufacturer                        | Printers                                                                                                    |  |  |  |
| Brother                             | 🔄 Brother Color Leg Type1 Class Driver                                                                                 |  |  |  |
|                                     | 🕞 Brother Color Type3 Class Driver                                                                                     |  |  |  |
| EPSON                               |                                                                                                    |  |  |  |
| EPSON<br>Generic                    | Brother Color Type4 Class Driver                                                                                       |  |  |  |
| EPSON<br>Generic<br>HP              | Brother Color Type4 Class Driver<br>Brother Generic Jpeg Type1 Class Driver                                            |  |  |  |
| EPSON<br>Generic<br>HP<br>Microsoft | Brother Color Type4 Class Driver<br>Brother Generic Jpeg Type1 Class Driver<br>Brother Generic Jpeg Type2 Class Driver |  |  |  |
| EPSON<br>Generic<br>HP<br>Microsoft | Brother Color Type4 Class Driver<br>Brother Generic Jpeg Type1 Class Driver<br>Brother Generic Jpeg Type2 Class Driver |  |  |  |

Click Browse.

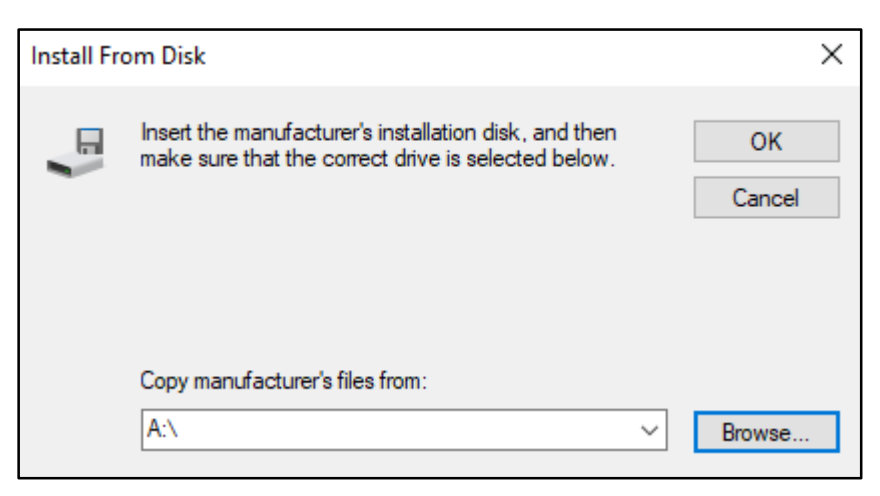

• Navigate to the folder containing the extracted files, and double-click on it.

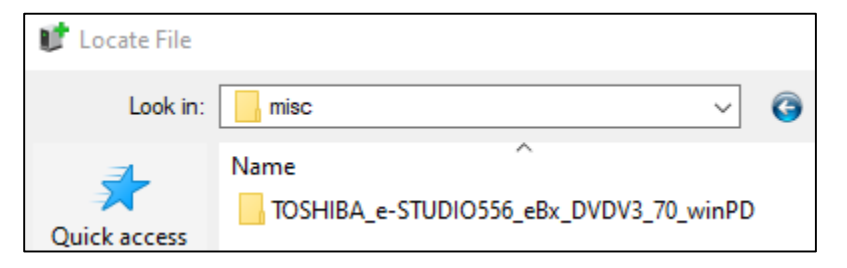

• You'll see a sub-folder beginning with *eBx*. Double-click on that.

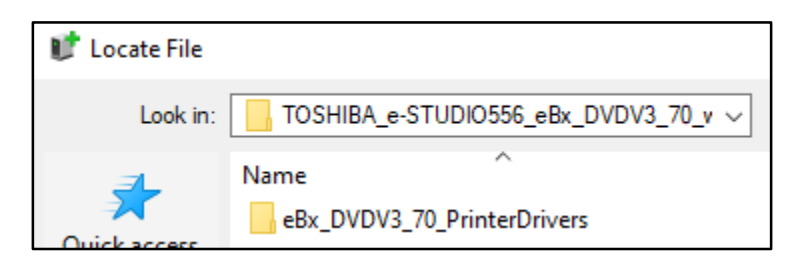

• Remember whether your laptop is 32-bit or 64-bit from **Step 1**, and double-click the appropriate folder.

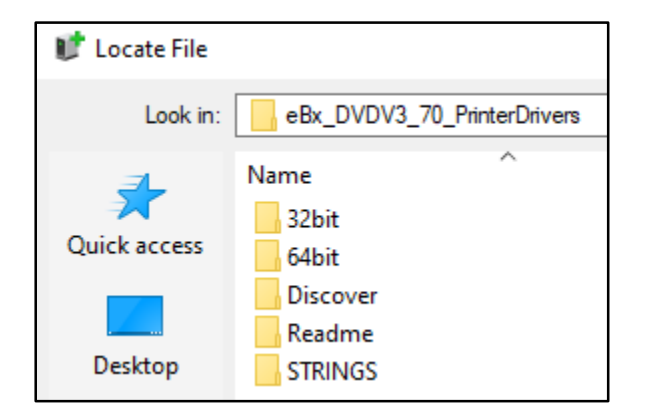

• Double-click the file that appears, which will be called either *eSf3u.inf*, or *eSf6u.inf*. Then click *OK*.

| 💕 Locate File |                  | 🗊 Locate File |                  |
|---------------|------------------|---------------|------------------|
| Look in:      | 32bit            | Look in:      | 64bit            |
|               | Name<br>Sf3u.inf |               | Name<br>Sf6u.inf |

• The driver name, *TOSHIBA Universal Printer 2* should now be listed on the screen. Click *Next*.

| Instal | ll the printer driver                                                                                              |                                  |
|--------|----------------------------------------------------------------------------------------------------|----------------------------------|
|        | Choose your printer from the list. Click Windows Upda<br>To install the driver from an installation CD, click Have | ate to see more model<br>e Disk. |
| Printe | ers<br>DSHIBA Universal Printer 2                                                                                  |                                  |
| C Th   | his driver is digitally signed. Window ell me why driver signing is important                                      | rs Update Have                   |
|        |                                                                                                    | Next                             |

• You will be prompted to enter a name for the printer. The campus print network uses the name HOLD-QUEUE but you do not have to use this. If you have multiple printers installed on your laptop, you may want to give it a name that is more descriptive, such as "NU Printing," for example.

• After typing in the name, click *Next*.

| + ← | 🖶 Add Printer            |                                                      |
|-----|--------------------------|------------------------------------------------------|
|     | Type a printer na        | ame                                                  |
| 1   | Printer name:            |                                                      |
|     | This printer will be ins | stalled with the TOSHIBA Universal Printer 2 driver. |

- A box will appear asking "Do you want to allow this app to make changes to your device?" Click Yes.
- Under Printer Sharing, select Do not share this printer, and click Next.

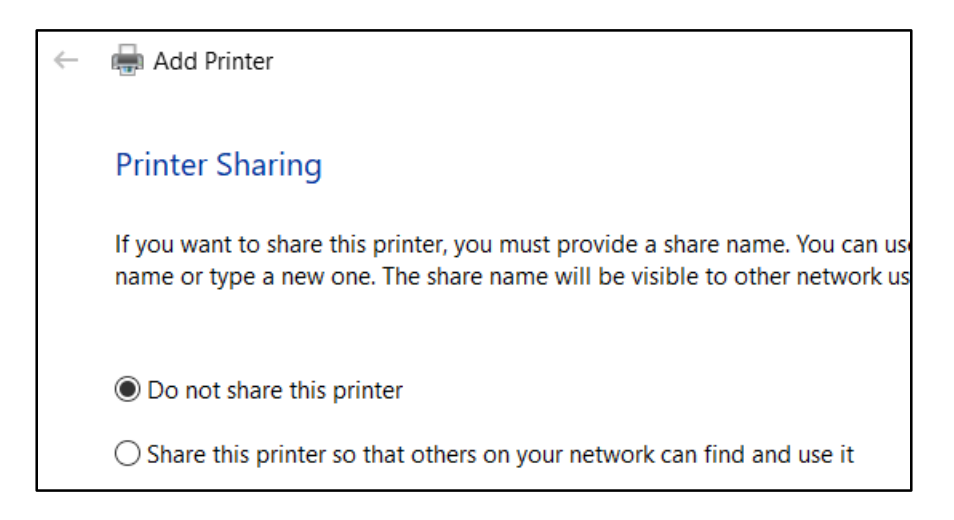

• If the printer was installed, you'll see a screen saying You've successfully added [Printer Name]. Click Finish.

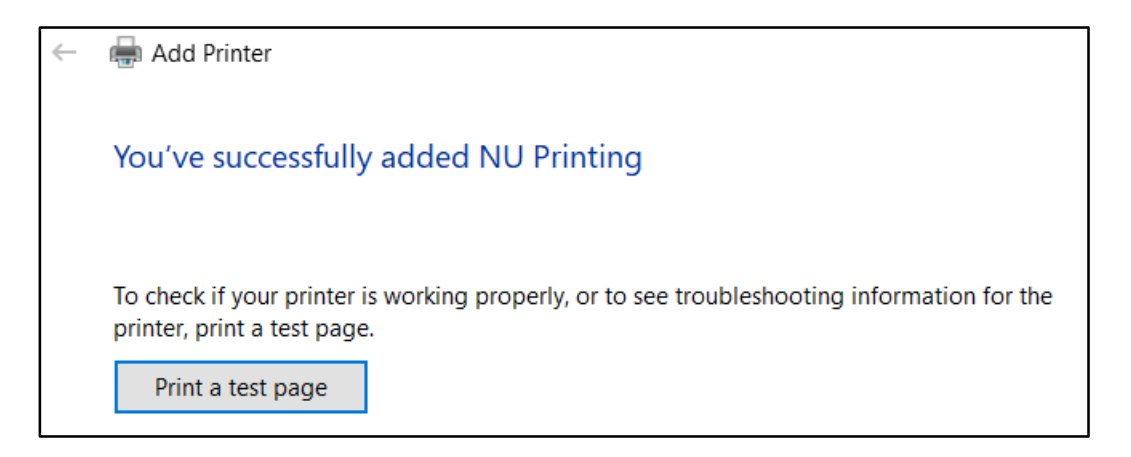

### Step 4: Make Sure you are Logged Into the Print Network

- Open *File Explorer* on your laptop.
- In the address bar, type \\printers and press Enter

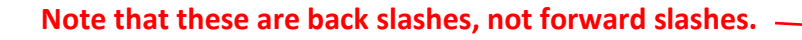

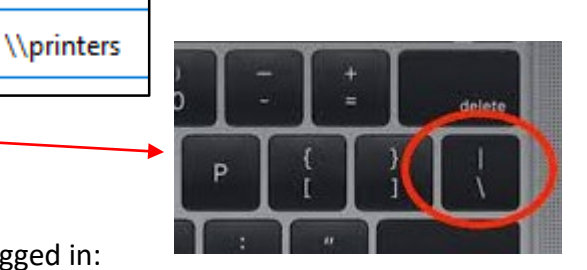

• If you see a list of printer names, then you are already logged in:

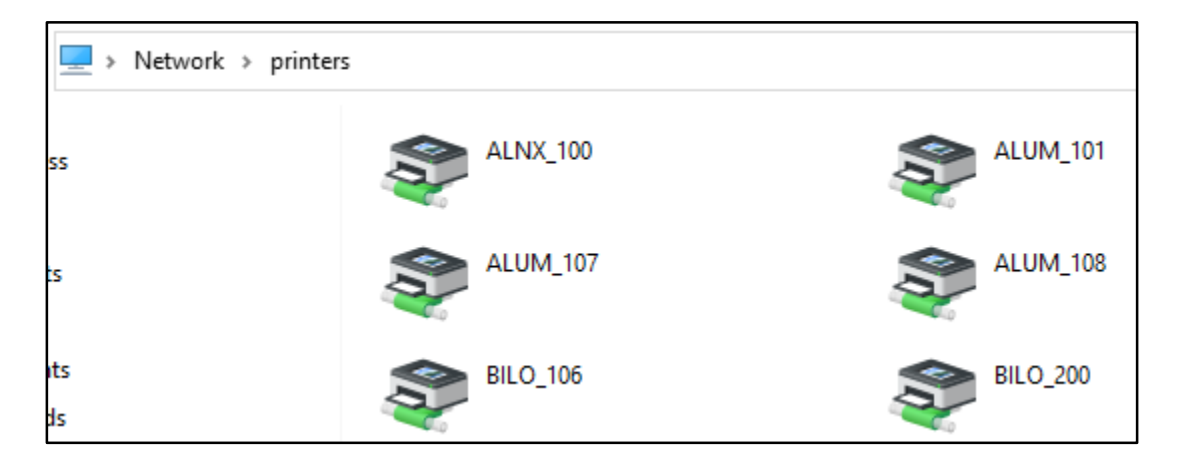

• If you see a box saying Enter Network Credentials, then you will need to login. Your username will be one of these:

Your NU email address, such as: jsmith@mail.niagara.edu

Your student ID number, such as: s1234567

Your student ID number written with "@niagara.edu" after it, such as: s1234567@niagara.edu

| Windows Security                               |
|------------------------------------------------|
| Enter network credentials                      |
| Enter your credentials to connect to: printers |
| User name                                      |
| Password                                       |
| Remember my credentials                        |

- The password is your PurplePass password (the same one you use to access your email or MyNU).
- Make sure to check the box that says *Remember my credentials*.
- Click OK.

#### Step 5: Print!

You are now ready to print from any program. Make sure to choose the correct printer name, based on the name you created in step 3.